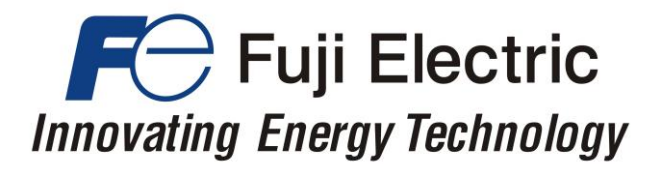

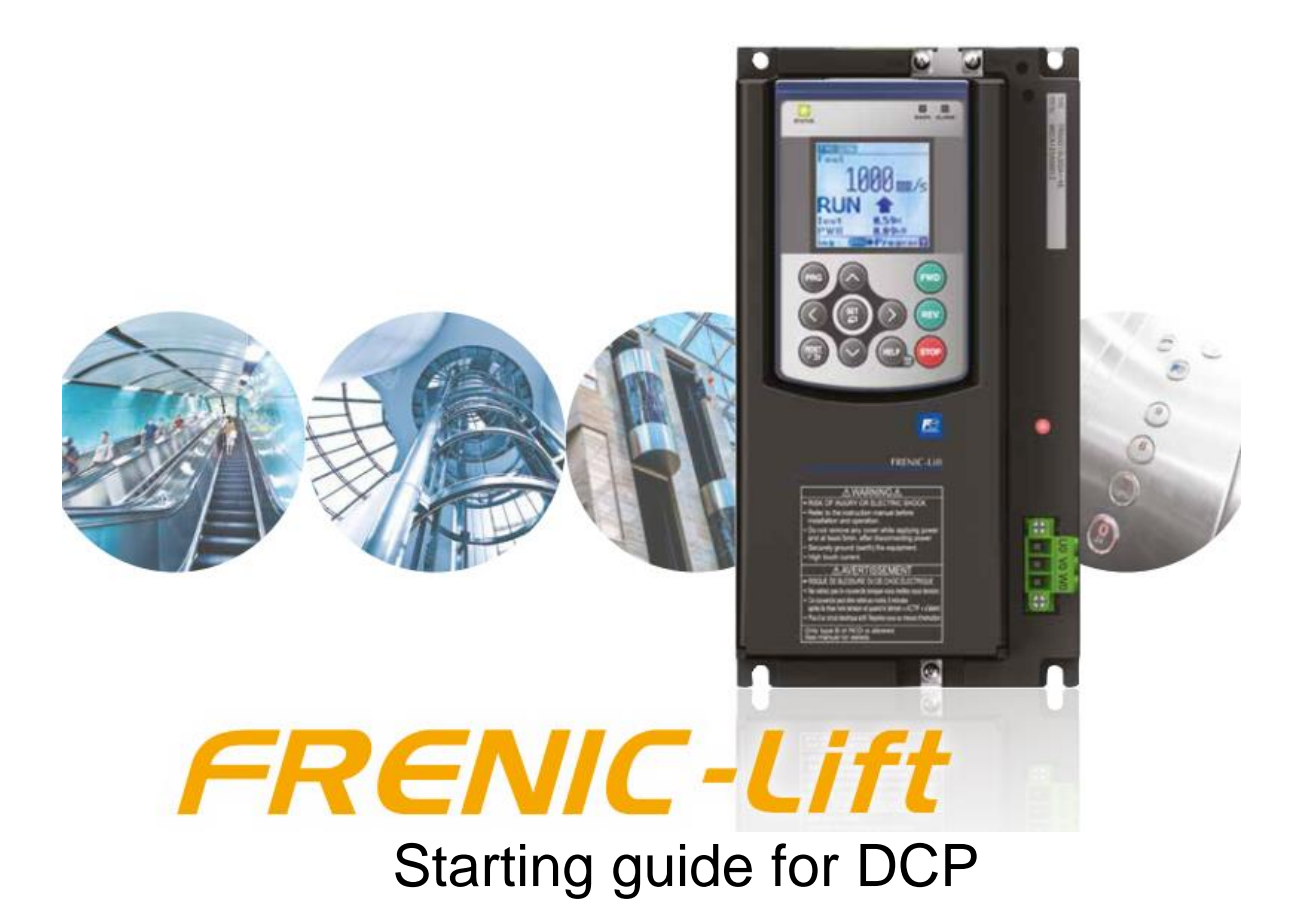

3 ph 400 VAC 2.2 – 45 kW 3 ph 200 VAC 4.0 – 15 kW 1 ph 200 VAC 2.2 – 4.0 kW

SG\_LM2A\_DCP\_EN\_1.0.0

| Version | Changes applied | Date       | Written   | Checked              | Approved  |
|---------|-----------------|------------|-----------|----------------------|-----------|
| 1.0.0   | First version   | 14.11.2022 | J. Alonso | C. Arjona<br>C. Wolf | J. Català |

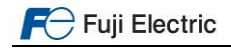

# CONTENTS

| 0. | Introduction                                               | 4   |
|----|------------------------------------------------------------|-----|
| 1. | Connections                                                | 4   |
|    | 1.1 RS485 bus terminals                                    | 4   |
|    | 1.2 Shield connection                                      | 5   |
|    | 1.3 Terminal resistor                                      | 6   |
| 2. | Remote display                                             | 6   |
|    | 2.1 Remote display keys                                    | 6   |
|    | 2.2 Remote display menus                                   | 7   |
| 3. | Basic setting.                                             | .10 |
|    | 3.1 DCP bus setting                                        | .10 |
|    | 3.2 Lift / motor basic setting                             | .10 |
|    | 3.3 Lift speeds                                            | .11 |
| 4. | Start-up                                                   | .12 |
| 5. | Lift speed profile settings                                | .13 |
|    | 5.1 DCP 3 (Lift controller without absolute sensor system) | .13 |
|    | 5.2 DCP 4 (Lift controller with absolute sensor system)    | .14 |
| 6. | Signals timing diagram in DCP                              | .15 |
|    | 6.1 DCP 3 (Speed mode)                                     | .15 |
|    | 6.2 DCP 4 (Remaining distance mode)                        | .16 |
| 7. | Travel optimization (Remaining distance mode)              | .17 |

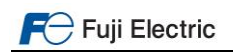

### 0. Introduction

Thank you very much for choosing FRENIC-Lift (LM2) inverter series.

This starting guide includes the basic information to operate FRENIC-Lift (LM2) via Drive Control Position (DCP). To do so a lift controller based on DCP is necessary. This starting guide is written from end users point of view (not developers).

FRENIC-Lift (LM2) inverter series has two models: LM2A and LM2C. Supported functions for each model is listed below:

- LM2A:
  - o DCPComChan
  - DCP 3
  - o DCP 4
- LM2C:
  - DCPComChan
    - DCP 3

Note This starting guide is based on firmware version 1000 or later. For other software versions, please contact with Fuji Electric technical department.

Firmware version (ROM) can be monitored on TP-E1U in 5\_14 and on TP-A1-LM2 in PRG > 3 > 4

For extended information about the product and its use, refer to below mentioned documents:

- FRENIC-Lift LM2A series Reference Manual INR-SI47-1909\_-E (RM).
- FRENIC-Lift LM2A series Instruction Manual INR-SI47-1894\_-E (IM).
- FRENIC-Lift LM2C series Instruction Manual INR-SI47-2224\_-E (IM).
- FRENIC-Lift LM2A series Starting guide SG\_LM2A\_EN\_x.x.x (SG).
- FRENIC-Lift LM2C series Starting guide SG\_LM2C\_EN\_x.x.x (SG).

# 

DCP communications (3 or 4) is not compatible with CANopen 417. Therefore Remote display of DCP cannot be used at same time than CANopen 417 virtual console.

### 1. Connections

### 1.1 RS485 bus terminals

FRENIC-Lift has two RS485 ports built-in. Port 1 is placed in RJ-45 connector (figure 1.1), Port 2 in TERM5 terminals (figure 1.2). Table 1.1 shows the cross-reference between DCP signals, terminals and ports.

CAN bus terminal is placed in Terminals-PCB and it is called TERM1. Terminal is shown in figure 1.1; the meaning of each terminal is described in table 1.1.

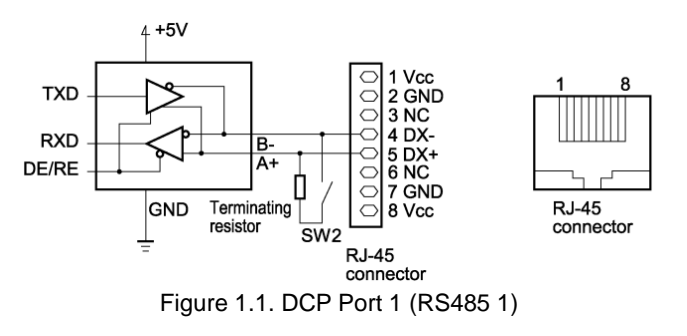

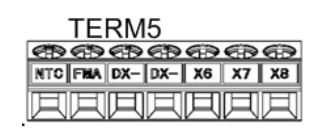

Figure 1.2. DCP Port 2 (RS485 2)

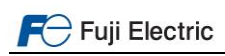

Page 4 of 18

| Controller | Connection<br>in Port 1 | Connection in<br>Port 2 | Comments                                                                    |
|------------|-------------------------|-------------------------|-----------------------------------------------------------------------------|
| DCP A      | Pin 5                   | DX+                     |                                                                             |
| DCP B      | Pin 4                   | DX-                     |                                                                             |
| Ground     | Pin 2<br>or<br>Pin 7    | 11 (TERM 3)             | This terminal might be connected in case of big electric noise disturbance. |

Table 1.1. DCP bus terminal symbols description

Note To prevent malfunction against the noise and ensure reliability please use twisted and shielded cables for DCP bus.

Figure 1.3 shows a basic diagram of a DCP system where "drive controller" is the inverter. Absolute encoder (in shaft) appears only in the systems where DCP 4 is implanted.

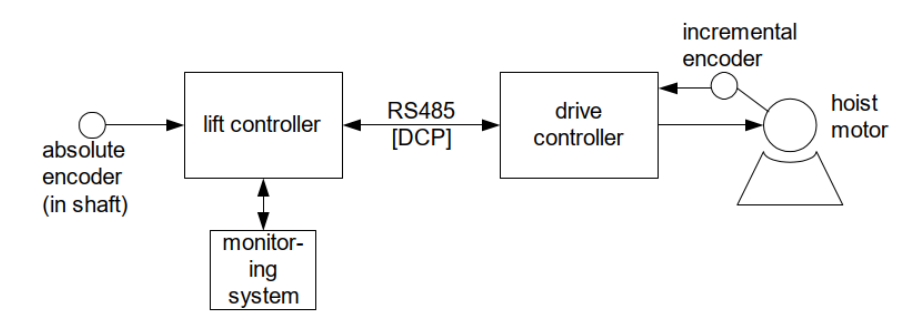

Figure 1.3. Connection via DCP

# 1.2 Shield connection

As explained before, it is recommended to use shielded cables. FRENIC-Lift has specific metal plates to connect the shield of RS485 bus wires. The position of the metal plate depends on the inverter capacity. An example of metal plate position and recommended connection method is shown in figure 1.4.

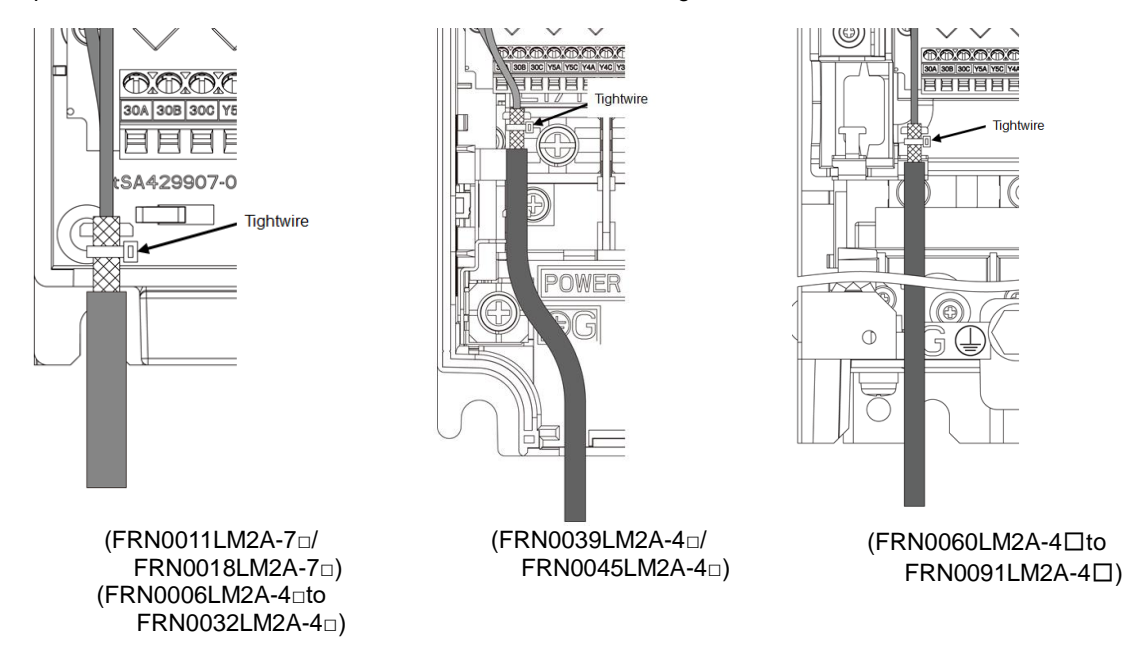

Figure 1.4. Metal plate for shield connection position

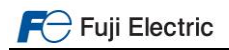

# 1.3 Terminal resistor

RS485 bus are provided with a terminal resistor. Terminal resistors are connected/disconnected by switches placed in Control PCB board shown in figure 1.5.

Terminal resistor for Port 1 is in SW2 and terminal resistor for Port 2 is in SW3.

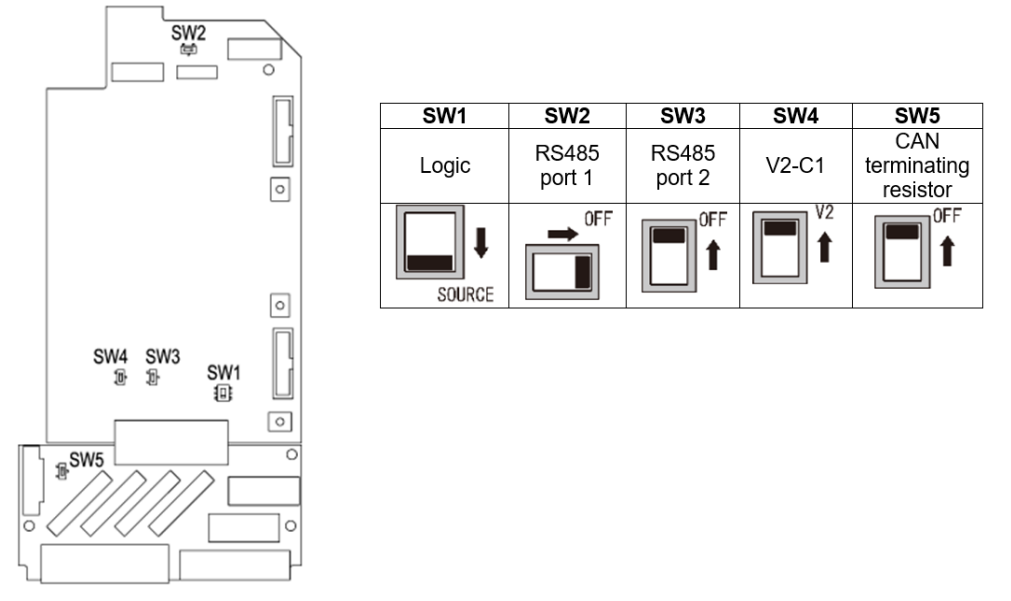

Figure 1.5. Switches position and its meaning in Control PCB.

By default, the terminal resistor is disabled (OFF position). In case of DCP please switch them ON depending on the Port used.

### 2. Remote display

FRENIC-Lift has implemented the Remote display function; therefore it can be operated by means of lift controller keypad. Data can be monitored by lift controller screen as well. The way to access remote display and the buttons functionality differs from each lift controller manufacturer. For additional information how to access remote display, please check with lift control manufacturer.

# 2.1 Remote display keys

In table 2.1, the main function for each key on the controller keypad is described. The sign shown in the key column might differ from the controller's keypad.

| Key                | Role / behavior                                                                                                    |
|--------------------|----------------------------------------------------------------------------------------------------|
| S                  | Move to the next group which is defined in current page.<br>If the next group is not defined, nothing happens.<br>In case of "Function setting group" or "F-code + Monitor", move to corresponding function setting.<br>Request writing the value to the function code, then move to "waiting" page.<br>Decide to execute or not. |
|                    | Move to previous page in current group.<br>In case of the first page, move to the last page.<br>Increment setting value toward maximum value.<br>Move cursor to "yes".                                                                                                    |
| V                  | Move to next page in current group.<br>In case of the last page, move to the first page.<br>Decrement setting value toward minimum value.<br>Move cursor to "no".                                                                                                    |
| $\rightarrow$ or + | Move cursor to the right.<br>In case the cursor is located at most right, move cursor to most left.                                                                                                    |
| ← or −             | Move to the previous group which is defined in current page.<br>If the previous page is not defined, nothing happens.<br>Back to the original page without storing the function code data.                                                                                                    |

| Table 2.1 | . Remote | display | keys | description |
|-----------|----------|---------|------|-------------|
|-----------|----------|---------|------|-------------|

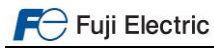

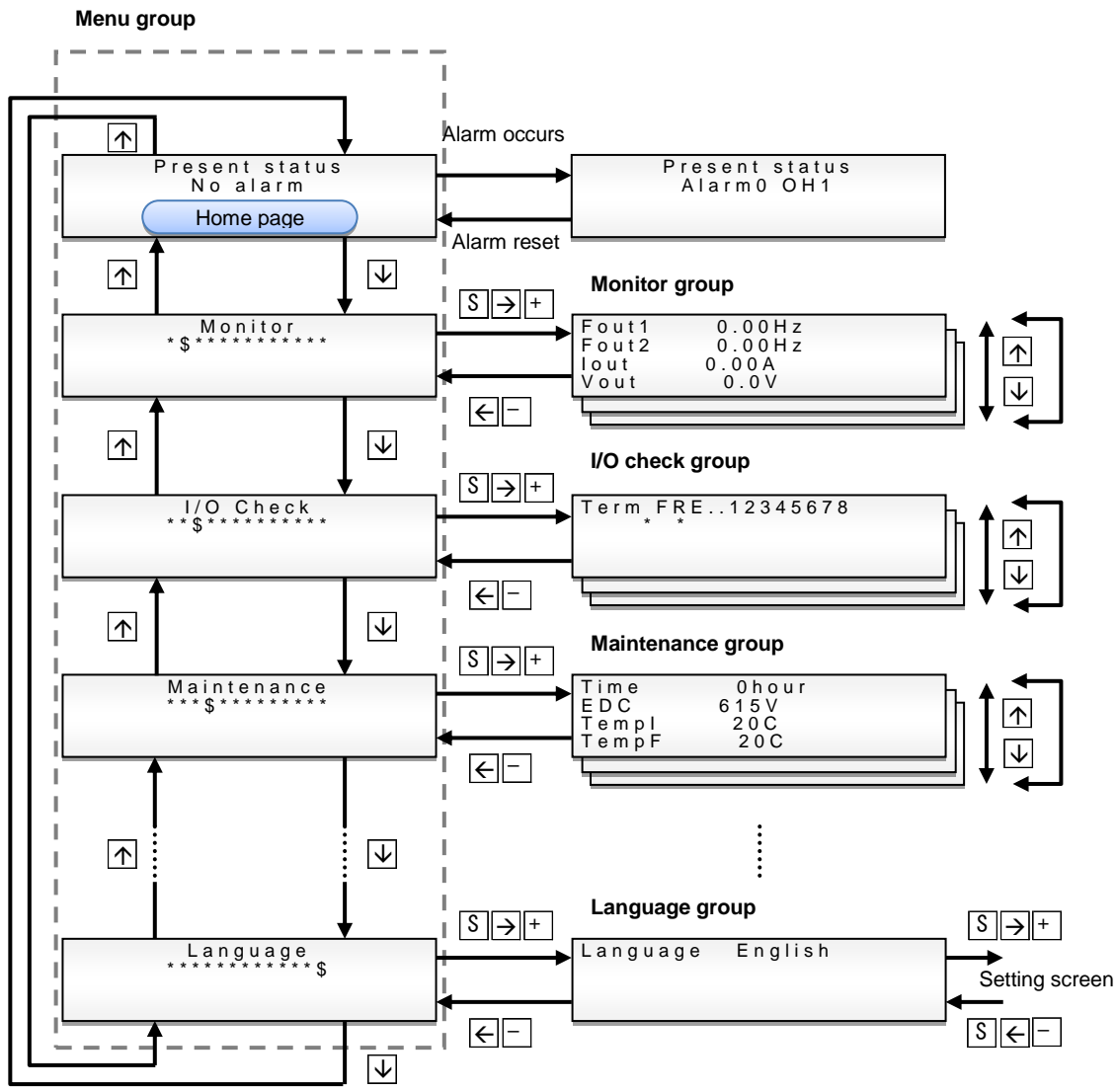

Figure 2.1. Flow diagram to move across Remote display and its menus.

Figure 2.2 shows how to modify the setting of parameter F01 using Remote display keys. The setting of parameter F01 is modified from 1 (default setting) to 2. Parameter is modified as soon as the screen showing the message "Writing completed" appears.

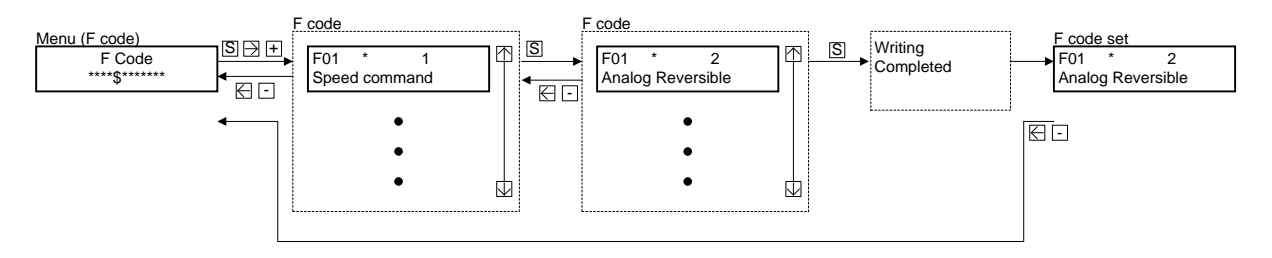

Figure 2.2. Inverter parameter modification example.

## 2.2 Remote display menus

Remote display is organized by different menus; in each menu different information can be monitored or modified. The name of the menus is listened below:

- Monitor
- I/O check
- Maintenance
- Alarm
- Function codes
- TrqBias
- Language setting

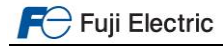

Function codes are grouped by families. Families are F, E, C, P, H, y, L, L1, L2 and L3.

Two types of languages can be selected: English and German.

Figures below show which information can be monitored or modified in each menu.

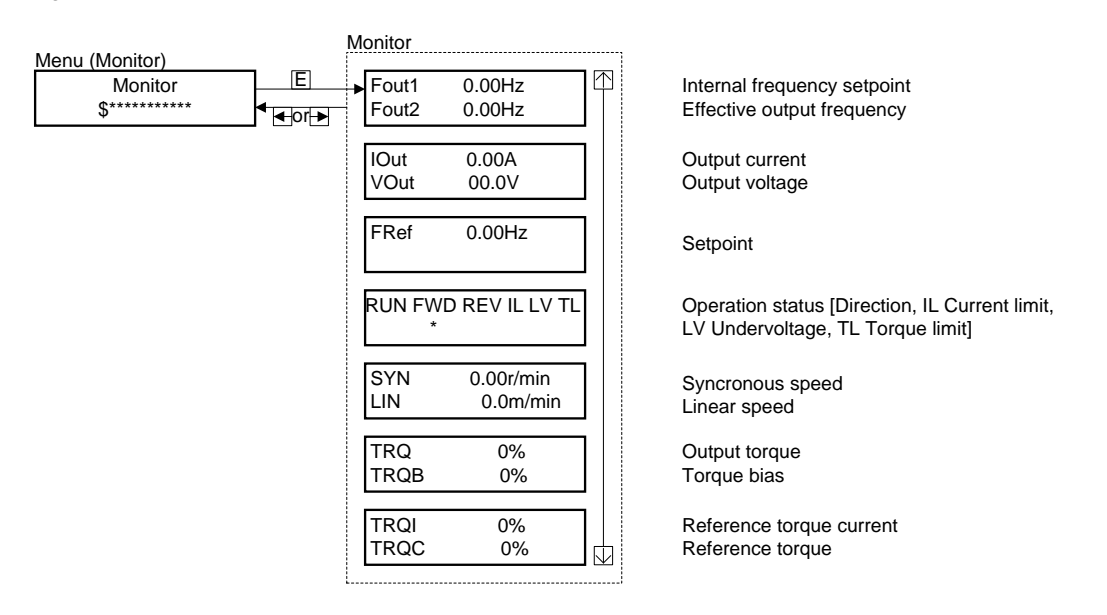

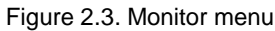

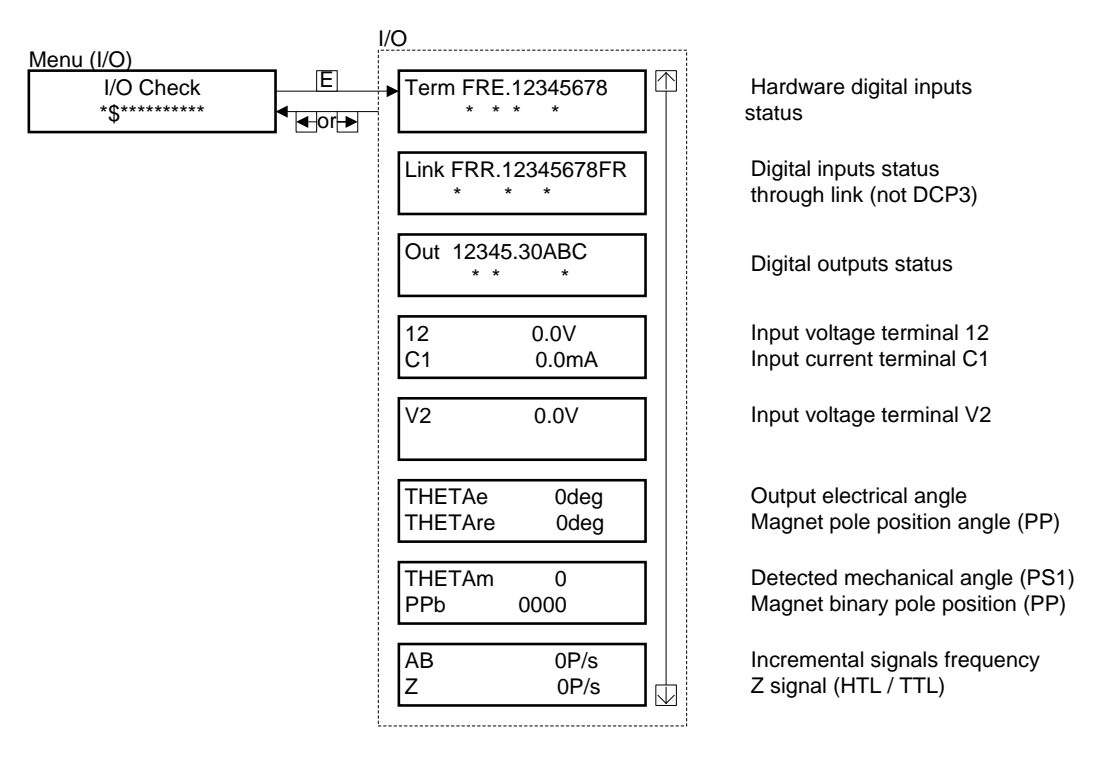

Figure 2.4. I/O check menu

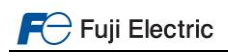

|                                                 | N             | <i>laintenance</i> | )             |   |                                                                 |
|-------------------------------------------------|---------------|--------------------|---------------|---|-----------------------------------------------------------------|
| Menu (Maintenance)<br>Maintenance<br>**\$****** | E<br>€<br>€or | Time<br>EDC        | 2h<br>646V    | ] | Totat cumulative powered time DC link voltage                   |
|                                                 |               | Templ<br>TempF     | 20C<br>20C    | ] | Max. Internal temperature (/h)<br>Max Heatsink temperature (/h) |
|                                                 |               | lmax<br>Cap        | 0.00A<br>0.0% | ] | Maximum current (/h)<br>ReManing DC link capacitance            |
|                                                 |               | MTime              | 2h            | ] | Cumulative run time of the motor                                |
|                                                 |               | TCap<br>TFan       | 2h<br>2h      |   | Capacitors running time<br>Fan running time                     |
|                                                 |               | NST<br>Wh          | 1<br>0kWh     | ] | Number of starts<br>Energy counter                              |
|                                                 |               | 485Err<br>ErrCode  | 0<br>0        | ] | Number of comms errors<br>Last comms error code                 |
|                                                 |               | RomVer.            | 0800          | ] | Inverter ROM version                                            |
|                                                 |               | OPVer.<br>OPName   | 0000<br>None  |   | Option card ROM version<br>Option card type name                |

Figure 2.5. Maintenance menu

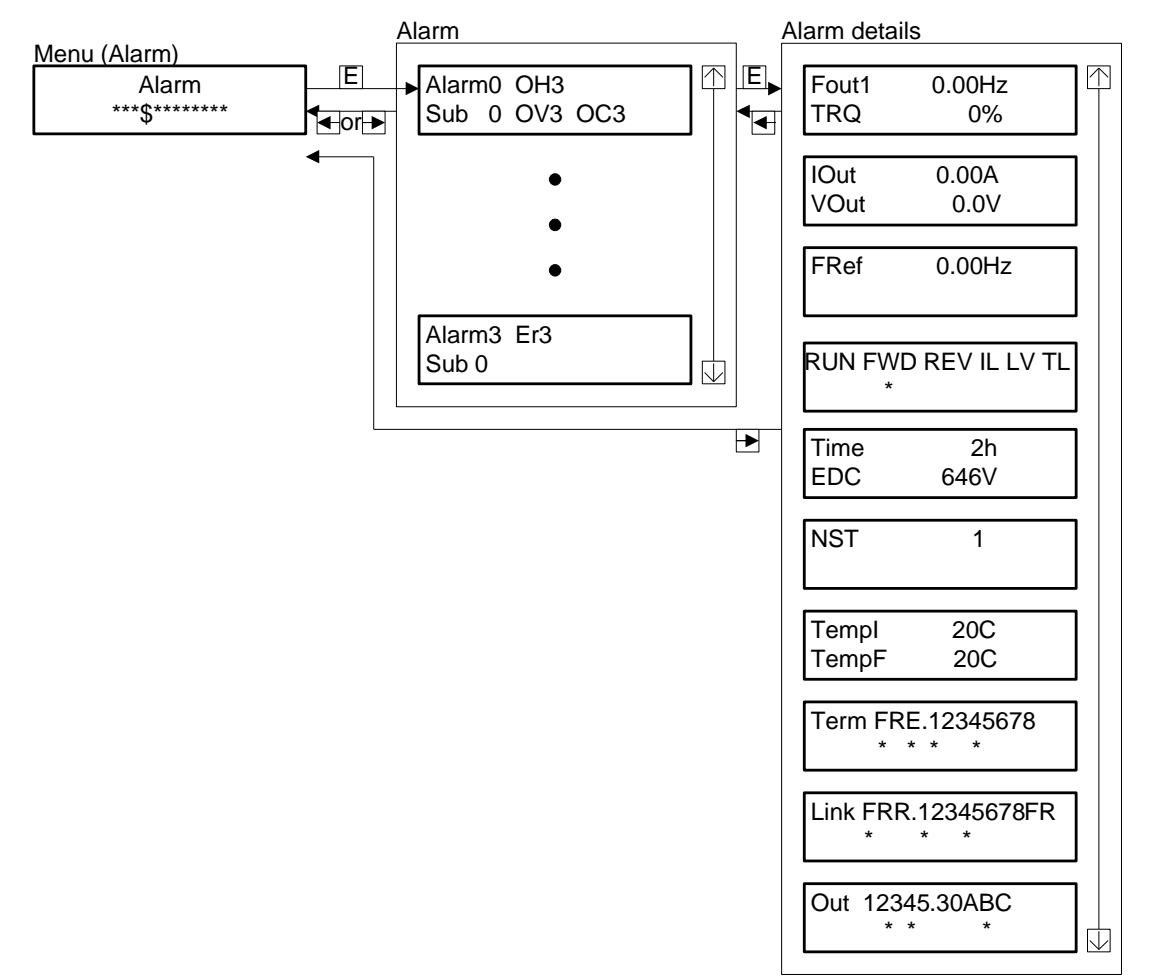

Figure 2.6. Alarm menu

### 3. Basic setting

# 3.1 DCP bus setting

To enable the internal DCP interface it is necessary to setup some parameters. Basic setting is shown in table 3.1.

| Function code | Description                                | Setting              | Comments                               |
|---------------|--------------------------------------------|----------------------|----------------------------------------|
| y10           | RS485 Communication 1 (protocol selection) | 5: DCP 3<br>6: DCP 4 | Both ports cannot be used at same time |
| y20           | RS485 Communication 2 (protocol selection) | 5: DCP 3<br>6: DCP 4 | with DCP functionality.                |

Table 3.1. Basic setting to enable DCP control

By setting y10=5 or 6 (y20) the inverter automatically sets internally baud rate=38.400 bps, Data bits=8, Parity=none and Stop bits=1. In other words, the other y parameters will have no effect.

To enable all settings related to basic DCP communication it is necessary to reboot the inverter; it is recommended to reboot also the Lift Controller. Power down until keypad and charging LED are OFF, then power ON again. After rebooting, the controller will start the communication with the inverter.

When boot up sequence is finished, make sure lift controller does not display any error related to inverter (drive unit). In affirmative case, please check with lift controller manufacturer.

# 3.2 Lift / motor basic setting

In DCP 4, in other words when we refer to Position control, it is very important to match lift speed and motor parameters. Table 3.2 shows all relevant parameters related to lift speed and motor.

| Function<br>code | Description                    | Setting | Comments                                                                                                    |  |
|------------------|--------------------------------|---------|----------------------------------------------------------------------------------------------------|--|
| C21              | Speed command unit             | 0: rpm  | Inverter will speak always in mm/s with the lift controller.<br>The setting of this parameter affects only in the speed units set on F04. Do not change default setting of this parameter if not needed. |  |
| P01              | Motor (Nº of poles)            | -       | Refer to LM2A Starting guide for this setting.                                                                                                    |  |
| F03              | Rated speed (maximum speed)    | -       | <ul> <li>Motor speed to reach lift rated speed (L31).</li> </ul>                                                                                                    |  |
| L31              | L31 Elevator parameter (speed) |         | Lift speed at motor speed (F03).                                                                                                    |  |
| F04              | Base speed                     | -       |                                                                                                    |  |
| F05              | Rated voltage                  | -       | Poter to LM2A Starting guide for this patting                                                                                                    |  |
| P02              | Motor (rated capacity)         | -       | Refer to Liviza Starting guide for this setting.                                                                                                    |  |
| P03              | Motor (rated current)          | -       |                                                                                                    |  |

Table 3.2. Lift / Motor basic setting

The programing order of these parameters is very critical. In other words, if the order shown in the table is not followed, parameters which are already set can change its value. Please program C21, P01, F03 and L31 in this order before than the rest of parameters.

Most of the parameters shown in table 3.2 are important for a proper motor control as well; make sure to set them properly and to perform auto and/or pole tuning. In case of doubt, please refer to LM2A Starting guide.

Note Sometimes, the motor rated characteristics (rpm, pulley, sheave, gearbox, etc.) does not match with the speed lift has been designed for. In other words, when motor turns at rated speed, can be that the lift moves faster than expected. Use below formula to determine which are the motor rpm for the lift characteristics.

$$n_{rated} = \frac{19, 1 \times v \times r}{D \times i}$$

Where: v: rated speed in m/s r: Cabin suspension (1 for 1:1, 2 for 2:1, 4 for 4:1,...) D: Pulley diameter in m i: Gear ratio (in case of gearless = 1) n<sub>rated</sub>: Motor rated speed (in rpm) at lift maximum speed

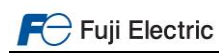

Example1: Lift with Permanent Magnets Synchronous Motor

<u>Motor characteristics:</u> Motor rated speed=112,4 rpm Motor rated voltage=360 VAC Motor poles= 20 Motor pulley=340 mm Motor gearbox= Gearless Lift characteristics: Rated speed= 1,00 m/s Suspension= 1:1

Lift characteristics:

Rated speed= 1,00 m/s

Suspension= 1:1

nrated=(19,1\*1)/(0,340\*1)=56,17 rpm

Therefore, inverter setting will be:

- C21=0
- P01=20
- F03=56,17 rpm
- L31=1000 mm/s
- F04=112,4 rpm
- F05=360 VAC
- *Etc.*

Example2: Lift with Geared Induction Motor

Motor characteristics:

Motor rated speed=1413 rpm Motor rated voltage=380 VAC Motor poles= 4 Motor pulley=500 mm Motor gearbox= 2/74

n<sub>rated</sub>=(19,1\*1\*71)/(0,500\*2)=1413 rpm

Therefore, inverter setting will be:

- C21=0
- P01=4
- F03=1413 rpm
- L31=1000 mm/s
- F04=1500 rpm
- F05=380 VAC
- *Etc.*

## 3.3 Lift speeds

Lift speeds are programed in the C parameters. Table 3.3 shows a cross-reference between DCP specifications speed and C parameters. Please note that depending on the mode selected (DCP 4 or 3) some speeds are available or not.

Table 3.3. Cross-reference between DCP speeds and C parameters

| DCP 3 Notation | DCP 4 Notation | Parameter | Description             |  |
|----------------|----------------|-----------|-------------------------|--|
| V0             | V0             | C07       | Crawl                   |  |
| VN             | VN'            | C05       | Relevelling             |  |
| VF             | -              | C04       | Fast start (zero speed) |  |
| V1             | -              | C08       | Intermediate3           |  |
| VI             | VI             | C06       | Inspection              |  |
| V2             | -              | C09       | Intermediate2           |  |
| V3             | V3'            | C10       | Intermediate1           |  |
| V4             | V4'            | C11       | Fast                    |  |

Note Please note that these parameters have a default setting. Make sure the setting matches with your lift installation, and if not, modify them accordingly. In case the speeds are set to zero, the lift will not move.

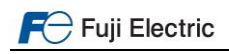

### 4. Start-up

It is recommended to follow the start-up procedures described on FRENIC-Lift LM2A Starting guide. The start-up procedure is different depending on the motor type (Induction Motor open or closed loop and Permanent Magnets Synchronous Motor). Start-up procedure can be either done with FRENIC-Lift keypads (TP-A1-LM2 or TP-E1U) or with Remote display (described on Chapter 2 of this manual).

# 

In case that your lift controller controls the opening of the brake, make sure that it is disabled during Pole tuning (for PMS motors) and Auto tuning (for Induction motors). If brake opens, the result of the tuning might be not correct, additionally the lift car might move without control.

Make sure as well that the travel cancellation due to no movement function is disabled. If your lift controller has this function activated, due to the non-movement of the lift car during the tuning, it will stop the tuning process. In such case inverter will trip Er7 (SUB=7 or 24).

As described on the Starting guide, first movement should be carried out in inspection (auxiliary control mode). Check if the driving direction matches with the commanded direction. If it does not match, change the bits 4 on the parameter L99.

| Function code | Description                                        | Setting range                                                          |
|---------------|----------------------------------------------------|------------------------------------------------------------------------|
| L99(bit4)     | Control switch (Rise direction definition for DCP) | Bit4=0 (xxx <b>0</b> xxxx) -> FWD<br>Bit4=1 (xxx <b>1</b> xxxx) -> REV |

At this point, it is important to make sure that the speed monitored in inverter keypad and real lift speed (Speed shown by shaft encoder or controller) is the same. If this is not the case, check the setting on the parameter F03 (maximum speed) and L31 (Elevator speed) as described in Chapter 3.2.

In case of TP-A1-LM2, lift speed is shown on below screen (PRG>3>1 [1/8]):

| REM<br>S.Spd | 1450r/min         |  |
|--------------|-------------------|--|
| PRG>3>1[1    | /8] ~             |  |
| Fref         | 48.33 Hz          |  |
| Fout1        | 0.00 Hz           |  |
| Fout2        | 0.00 Hz           |  |
| SyncSp       | <b>0.00</b> r/min |  |
| LiftSp       | 0.00 mm/s         |  |
| Op Monitor   |                   |  |

In case of TP-E1U, you can monitor lift speed in below parameters:

- 3\_08: Motor speed / Detected speed (rpm)
- 3\_33: Lift speed (mm/s)

Additionally, in parameter W209 PRG > 6 > 3 you can monitor Command byte and Status byte from DCP frame. Table 4.2 shows W209 bit description.

Table 4.1. W209 parameter bit description

| Command byte                |                               |              |                                    |            |               | Status byte                   |                         |                             |                                 |                                        |                                                        |                      |                        |               |                        |
|-----------------------------|-------------------------------|--------------|------------------------------------|------------|---------------|-------------------------------|-------------------------|-----------------------------|---------------------------------|----------------------------------------|--------------------------------------------------------|----------------------|------------------------|---------------|------------------------|
| B7                          | B6                            | B5           | B4                                 | B3         | B2            | B1                            | B0                      | S7                          | S6                              | S5                                     | S4                                                     | S3                   | S2                     | S1            | S0                     |
| Error in last reply message | Distance (0:actual, 1:desied) | Speed change | Travel direction (0:Up,<br>1:Down) | Speed mode | V0 off switch | Travel command (only in DCP3) | Drive controller enable | Error in last reply message | Open mechanical brake<br>(BRKS) | Desired distance / speed<br>acceptance | Speed detection. 0: v>=0,3<br>m/s, 1: v<0,3 m/s (/FDT) | General fault active | Advance warning active | Travel active | Drive controller ready |

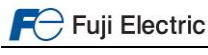

# 5. Lift speed profile settings

The speeds used in DCP, either 3 or 4, are defined in table 3.3. Ramps and s-curves will be defined by the speed I'm coming from to the speed I'm going to (as described in the Starting guide). In the next sub chapters, you can find most used speed profiles depending on the mode.

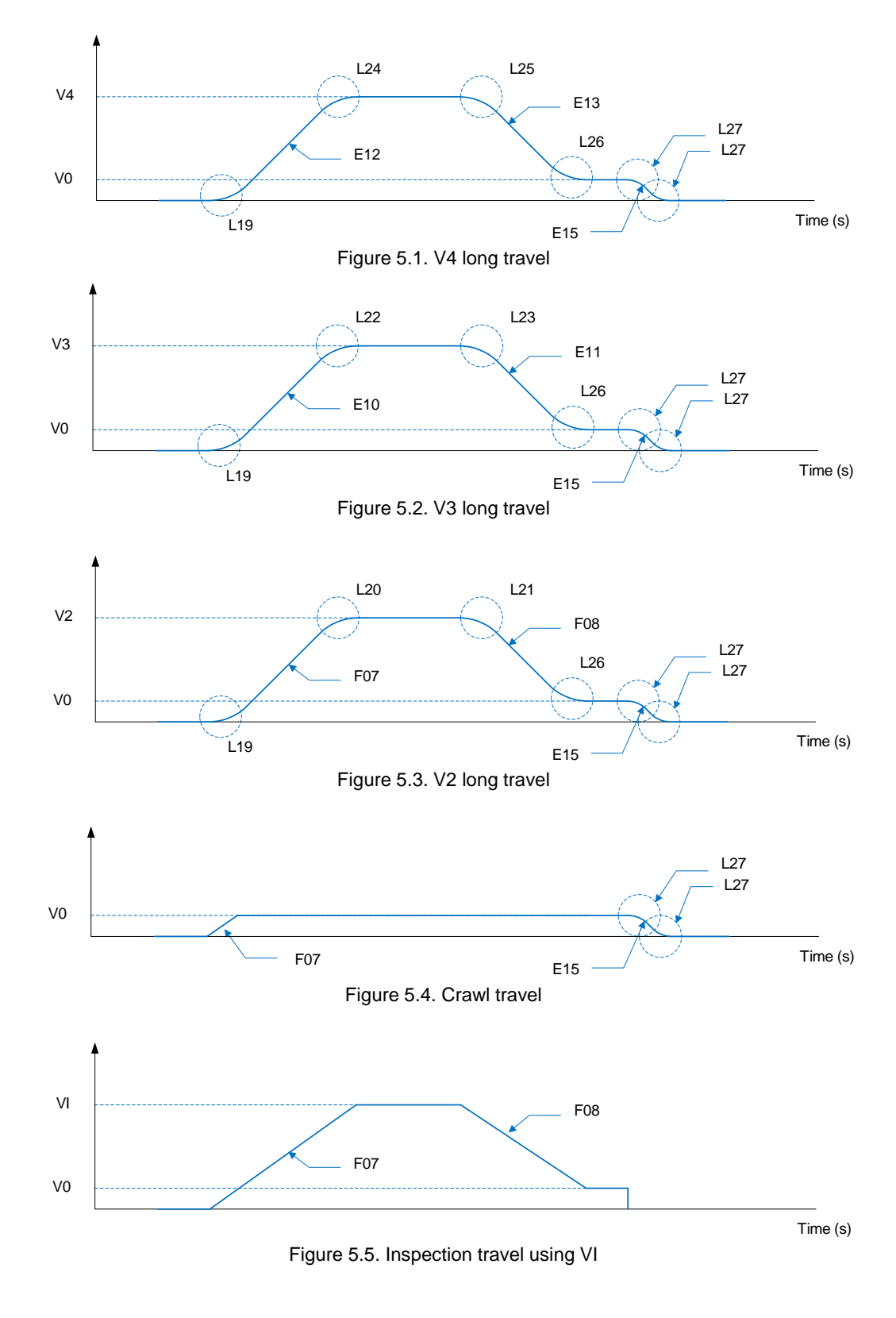

# 5.1 DCP 3 (Lift controller without absolute sensor system)

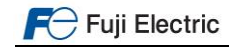

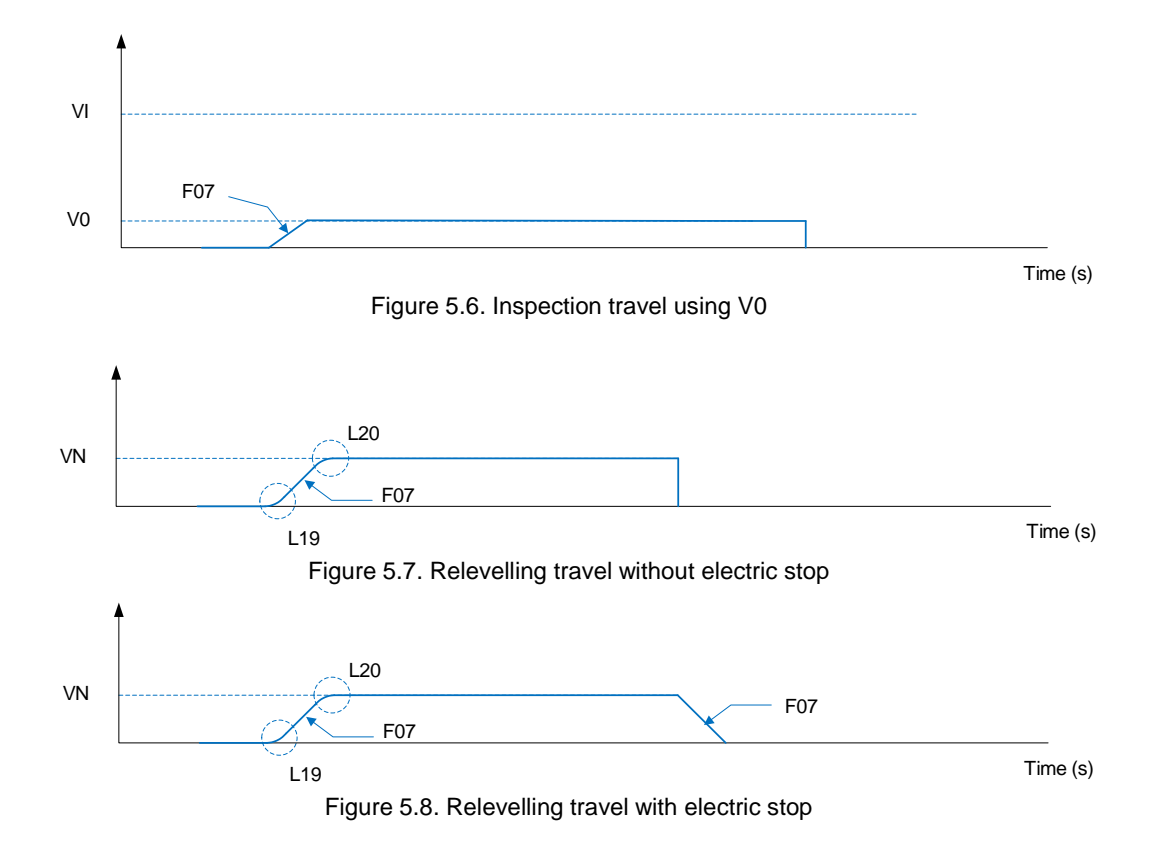

5.2 DCP 4 (Lift controller with absolute sensor system)

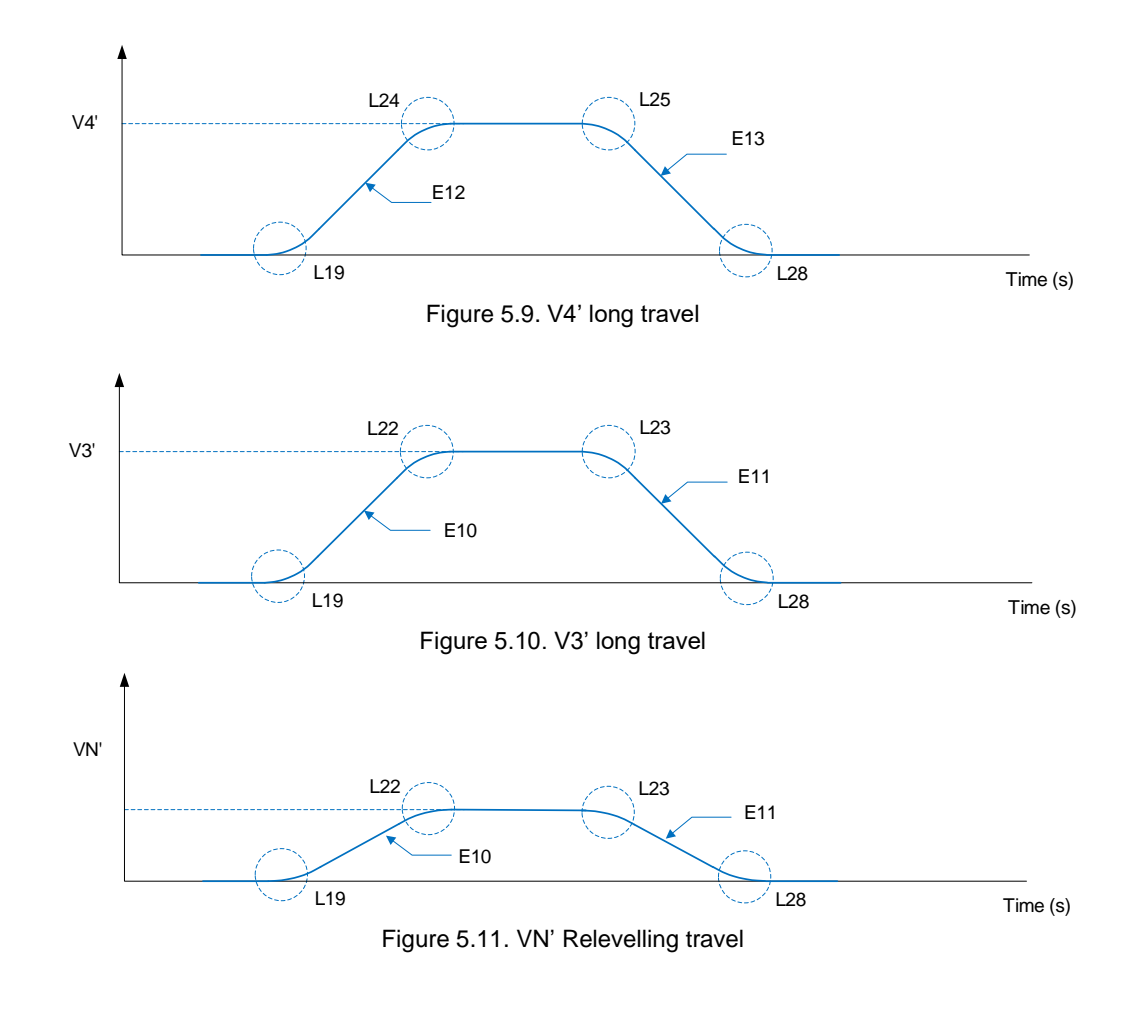

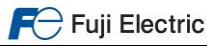

### 6. Signals timing diagram in DCP

In the following chapter, we will explain the sequence of signals coming from Command byte, its answer from Status byte and the effect on lift travel sequence. Additionally you will see a cross-reference with the inverter functions. We divide the chapter between DCP 3 (Speed mode) and DCP 4 (Remaining distance control).

## 6.1 DCP 3 (Speed mode)

Figure 6.1 shows a complete timing diagram and signals sequence in case of DCP 3 lift movement. The movement analysed uses V4 long travel speed. On the first part of the graphic (top), we see speed profile, after speed signals in command and status byte. Finally, the cross-reference between command and status byte signals and inverter signals.

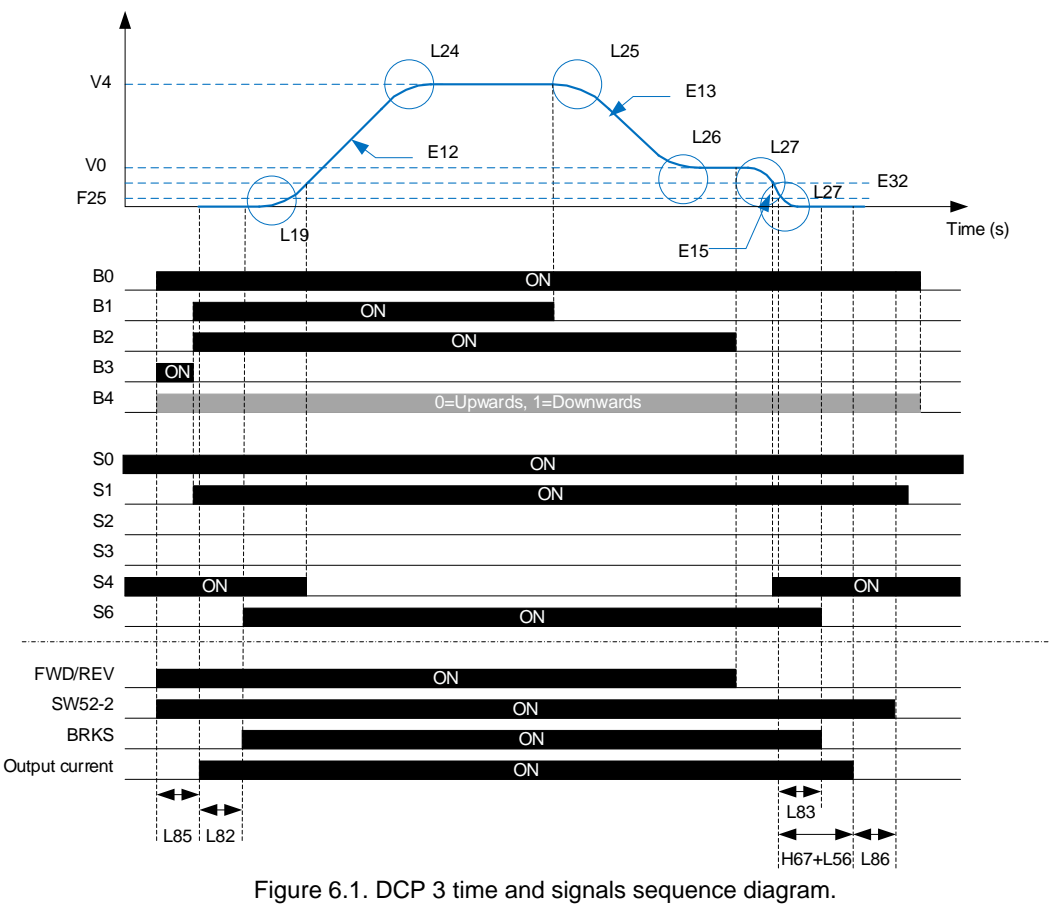

Sequence description:

### Start:

From the inverter point of view, if all is correct (input voltage existent, no alarm, etc.); we have bit S0 that means inverter ready for a lift movement.

At starting, lift controller activates command byte bits 0, 3 and 4 (Drive enable, speed mode and direction). This generates that inverter activates internally FWD or REV command (Up or down) and consequently it activates the output to close the main contactors (SW52-2).

Then command byte B3 goes to zero and B1 and B2 to one (Travel command for DCP 3 and v0 off switch OFF). In parallel, the inverter will set S1 bit to one to show a travel has started (when L85 time has elapsed) and brake will open (when L82 time has elapsed).

The start sequence finish with the acceleration phase (s-curves and ramp). The parameters to adjust acceleration ramp and s-curves differs depending on the selected speed or DCP 3 and 4. For additional information, refer to Chapter 5.

### Stop:

When the lift controller sets to zero B2 bit we can say stopping phase starts. At this point, the inverter decelerates the motor from V0 (C07) speed to zero speed to reach target floor.

During the deceleration phase, the stopping speed level (F25) is reached. This speed level initiates the timers to close the brake (L83) and to hold zero speed at stop (H67).

After zero speed holding time and demagnetization ramp times are finished (H67+L56) the delay time to open main contactors starts (L86).

Trip is finished when controller sets to zero B0 bit on command byte.

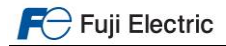

Page 15 of 18

## 6.2 DCP 4 (Remaining distance mode)

Figure 6.2 shows a complete timing diagram and signals sequence in case of DCP 4 lift movement. The movement analysed uses V4' as maximum speed. On the first part of the graphic (top), we see speed profile and Remaining distance, after speed signals in command and status byte. Finally, the cross-reference between command and status byte signals and inverter signals.

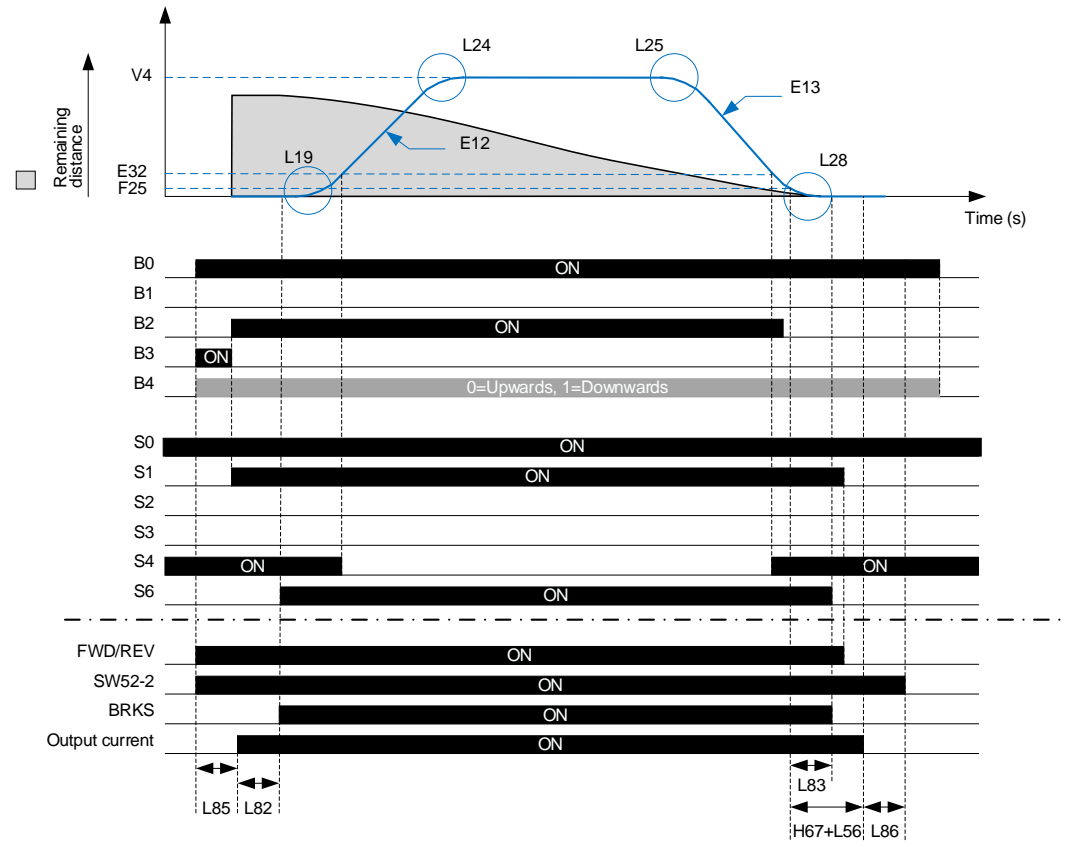

Figure 6.2. DCP 4 time and signals sequence diagram.

Sequence description:

### Start:

From the inverter point of view, if all is correct (input voltage existent, no alarm, etc.); we have bit S0 that means inverter ready for a lift movement.

At starting, lift controller activates command byte bits 0, 3 and 4 (Drive enable, speed mode (DCP 3) and direction). This generates that inverter activates internally FWD or REV command (Up or down) and consequently it activates the output to close the main contactors (SW52-2).

Then command byte B3 goes to zero and B2 to one (v0 off switch OFF). At same time, lift controller will update Remaining distance, which shows how far the lift from the target floor is. In parallel, the inverter will set S1 bit to one to show a travel has started (when L85 time has elapsed) and brake will open (when L82 time has elapsed).

The start sequence finish with the acceleration phase (s-curves and ramp). The parameters to adjust acceleration ramp and s-curves differs depending on the selected speed or DCP 3 and 4. For additional information, refer to Chapter 5.

### Stop:

The inverter will start to decelerate the motor to zero speed (and target floor) when Remaining distance and Deceleration distance are equal, at this point we can say stopping phase starts.

During the deceleration phase, the stopping speed level (F25) is reached. This speed level initiates the timers to close the brake (L83) and to hold zero speed at stop (H67).

After zero speed holding time and demagnetization ramp times are finished (H67+L56) the delay time to open main contactors starts (L86).

Trip is finished when controller sets to zero B0 bit on command byte.

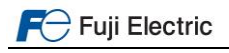

### 7. Travel optimization (Remaining distance mode)

There are different parameters to optimize the travel in Remaining distance mode; these parameters are implemented to get the best stopping accuracy.

The parameters are listed in table 7.1.

| Table | 71   | Parameters | related to | ston | accuracy | / in   | nosition | mode |
|-------|------|------------|------------|------|----------|--------|----------|------|
| able  | 1.1. |            | Telateu tu | Stop | accuracy | / 11 1 | position | moue |

| Function<br>code | Description                      | Default setting |  |  |
|------------------|----------------------------------|-----------------|--|--|
| L352             | Early deceleration distance      | 45 mm           |  |  |
| L353             | Early deceleration minimum speed | 0.0%            |  |  |

L352 and L353 are parameters implemented in order to compensate the communications delay, which may deal with a wrong stopping. Figure 8.1 shows the effect of L352 and L353 due to early deceleration distance.

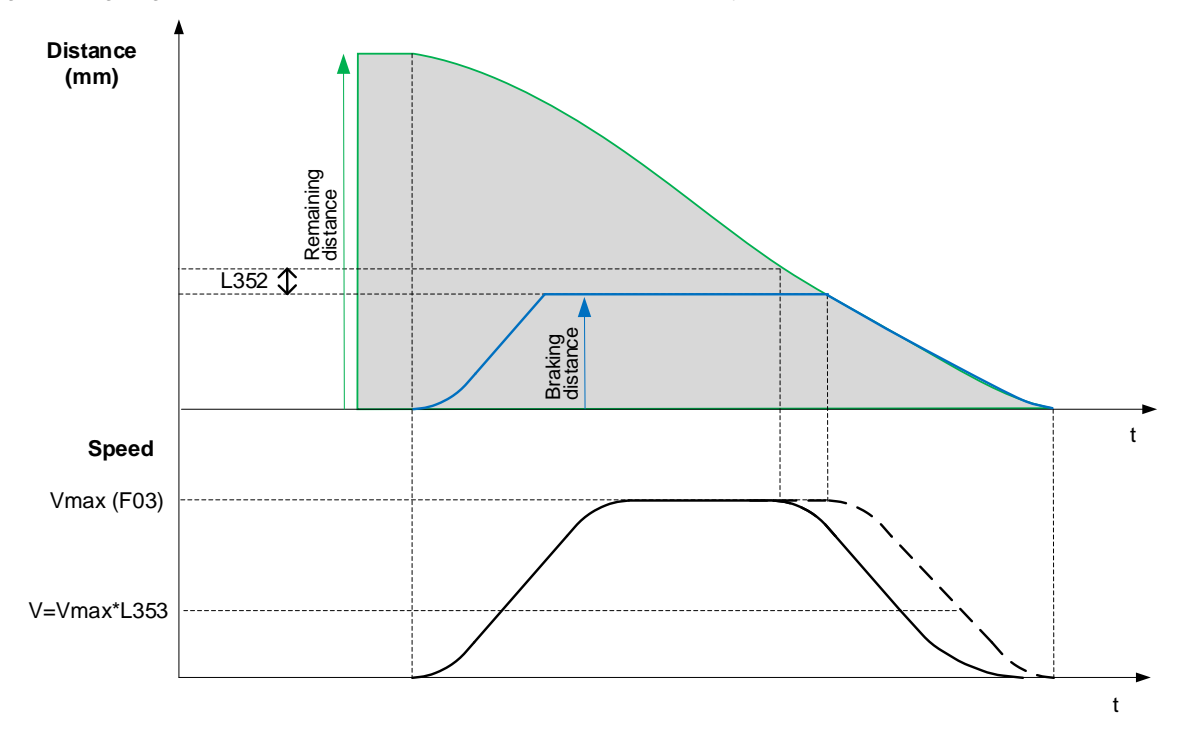

Figure 7.1. Early deceleration distance to compensate communications delay.

As the lift speed has a very important role as well on communication delays and positioning, L352 default setting might be not correct for any lift speed. In other words, depending on lift speed, due to L352 default setting lift behaviour might be erratic. You can detect erratic behaviour because lift stops in a random floor before target floor. L352 default setting is based on a lift with 1000 mm/s rated speed and with certain communication delay. If your lift has lower rated speed or there is no communication delay, most probably you will have to reduce L352 value as well.

L353 specifies from which speed the early deceleration distance is going to be applied. As default setting is 0.0 %, compensation will be applied for any speed.

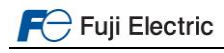

# CONTACT INFORMATION

Fuji Electric Europe Headquarters **Fuji Electric Europe GmbH** Goethering 58 63067 Offenbach am Main Germany Tel.: +49 69 669029 0 Fax: +49 69 669029 58 info.inverter@fujielectric-europe.com technical.inverter@fujielectric-europe.com www.fujielectric-europe.com

Swiss Branch

#### Fuji Electric Europe GmbH, Swiss Branch Rietlistrasse 5 9403 Goldach Tel.: +41 71 858 29 49 info.swiss@fujielectric-europe.com www.fujielectric-europe.com

French Branch

Fuji Electric Europe GmbH, French branch 265 Rue Denis Papin 38090 Villefontaine Tel.: +33 4 74 90 91 24 Fax: +33 4 74 90 91 75 info.france@fujielectric-europe.com www.fujielectric-europe.com

UK Branch

Fuji Electric Europe GmbH, UK Branch

Bedford i-Lab, Stannard Way, Priory Business Park, MK44 3RZ Bedford Tel.: +44 1234 834 768 info.uk@fujielectric-europe.com www.fujielectric-europe.com Spanish Branch

#### Fuji Electric Europe GmbH, Sucursal en España Carrer dels paletes 8, Edifici B, Primera Planta B Parc Tecnològic del Vallès 08290 Cerdanyola (Barcelona) Tel.: +34 935 824 333 Fax: +34 935 824 344 info.spain@fujielectric-europe.com

Italian Branch

www.fujielectric-europe.com

Fuji Electric Europe GmbH, Filiale Italiana Via Rizzotto 46 41126 Modena (MO) Tel.: +39 059 4734 266 Fax: +39 059 4734 294 info.italy@fujielectric-europe.com www.fujielectric-europe.com

Subject to change without prior notice

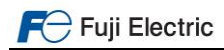